## Краткое руководство по использованию ДБО.

## Заполнение «Счета в сумах», «Оплатить», «В бюджетный доход».

1. На главной странице ДБО необходимо выбрать раздел «Счета в сумах». Далее «Оплатить».

| Создать                    | Comparist service Test                                                   | a                                                                                               |                                                                                                    | Nizond                                                                                                    | idinova Dilorom                                                                                                    | E                                                                                                    | φ.                                                                                                    |
|----------------------------|--------------------------------------------------------------------------|-------------------------------------------------------------------------------------------------|----------------------------------------------------------------------------------------------------|----------------------------------------------------------------------------------------------------|----------------------------------------------------------------------------------------------------|----------------------------------------------------------------------------------------------------|----------------------------------------------------------------------------------------------------|
| 1                          |                                                                          |                                                                                                 |                                                                                                    |                                                                                                    |                                                                                                    |                                                                                                    |                                                                                                    |
| сорственные сидотва (      | ••••                                                                     | TOCTATINESSEE THE MORE                                                                          | CTIRCADUM 24 MICHIN                                                                                                    |                                                                                                    |                                                                                                    |                                                                                                    |                                                                                                    |
| 21 900 546.9               | 95 UZS                                                                   | +0.00 UZS                                                                                       | -0.00 UZS                                                                                                    |                                                                                                    |                                                                                                    |                                                                                                    |                                                                                                    |
|                            |                                                                          |                                                                                                 |                                                                                                    |                                                                                                    |                                                                                                    |                                                                                                    |                                                                                                    |
| Onnerrens Durnecsa         | Реконзиты                                                                |                                                                                                 |                                                                                                    |                                                                                                    |                                                                                                    |                                                                                                    |                                                                                                    |
|                            |                                                                          |                                                                                                 |                                                                                                    |                                                                                                    |                                                                                                    |                                                                                                    |                                                                                                    |
| Платежи Соб                | ытия                                                                     |                                                                                                 |                                                                                                    |                                                                                                    |                                                                                                    |                                                                                                    |                                                                                                    |
| Платежи Соб                | ытия                                                                     |                                                                                                 |                                                                                                    |                                                                                                    |                                                                                                    |                                                                                                    |                                                                                                    |
| Платежи Соб<br>Выполненные | ытия<br>Черновики                                                        | На подпись                                                                                      | В обработке                                                                                                    | Отклоненные                                                                                                    |                                                                                                    |                                                                                                    |                                                                                                    |
|                            | Coldare<br>coecimentale creditions<br>21 900 546.5<br>Otherents Burneces | создать<br>совственные следства ())<br>21 900 546.95 UZS<br>Опатель (),<br>Выпеска<br>Реконзаты | Создать Видет него ди неско<br>сосственные сидества () ••• постояления за нони<br>21 900 546.95 UZS +0.00 UZS<br>Оплатить Вилиска<br>Рековлаты | Condate         Condate         Condate <t< td=""><td>Condate         Condate         <t< td=""><td>COLORER MALE CALLER OF THE DESIGN OF THE DESIGN OF THE DES</td><td>COLORER HILLING CALLETTER CALLETTER CALLET A HOLES CRECAMENT SA HOLES CRECAMENT SA HOLES</td></t<></td></t<> | Condate         Condate         Condate <t< td=""><td>COLORER MALE CALLER OF THE DESIGN OF THE DESIGN OF THE DES</td><td>COLORER HILLING CALLETTER CALLETTER CALLET A HOLES CRECAMENT SA HOLES CRECAMENT SA HOLES</td></t<> | COLORER MALE CALLER OF THE DESIGN OF THE DESIGN OF THE DES | COLORER HILLING CALLETTER CALLETTER CALLET A HOLES CRECAMENT SA HOLES CRECAMENT SA HOLES |

- 1. Автоматически отображается:
  - Порядковый номер операции;
  - От и Дата валютирования;
  - Со счета основной счет юр.лица с остатком;
  - Плательщик-Наименование юр.лица;
- 3. Необходимо ввести вручную следующую информацию:
  - *На счет* бюджетный счет на который осуществляется перечисление денежных средств. Выбор из справочника;
  - Регион-Выбор из справочника;
  - СОАТО-Выбор из справочника;
- 4. В *Информациях о получателе*-отображается счет, получатель денежных средств, код (МФО) банка получателя, банк получателя.

|                | <u> </u>                                           |                                            |                                                                   |
|----------------|----------------------------------------------------|--------------------------------------------|-------------------------------------------------------------------|
| ANORBANK       | Coagarts Designer for Land and Q                   | M-Cit allocation<br>Nicomutificous Diforom | @ 4 @ G                                                           |
| Счета в сумах  | Контрагенту Мажду своими счетами В бюджет В бк     | джетный доход                              |                                                                   |
| Валютные счета |                                                    |                                            | IlluGeneral                                                       |
| Мон документы  | Платеж в сумах                                     | Папуузить из фейла 🛛 🗇                     | Добавыте платеж в<br>шаблоны, чтобы потом<br>его быстро поэторить |
| Сервисы        |                                                    |                                            |                                                                   |
| Контрагенты    |                                                    |                                            |                                                                   |
| вэд            | Hange 95 or 03.05.2021 (5) Arra sanotoposanos      |                                            |                                                                   |
|                |                                                    |                                            |                                                                   |
|                | Carouna 🗸 🗇                                        |                                            |                                                                   |
|                | MUX 10000                                          |                                            |                                                                   |
|                | amous Scollert Sent                                |                                            |                                                                   |
|                |                                                    |                                            |                                                                   |
|                | Hardant Cambridden Concentration 12 (0)            |                                            |                                                                   |
|                | Deriver III (0)                                    |                                            |                                                                   |
|                |                                                    |                                            |                                                                   |
|                | CDATO 📾 🗇                                          |                                            |                                                                   |
|                | Annohivaure o notinateate O                        |                                            |                                                                   |
|                | Curr 23402000300100001010                          |                                            |                                                                   |
|                | Получитить МОЛЯ ВАЗИРЛИГИ ЯГОНА ГАЗНА, ХИСОЕВАРАГИ |                                            |                                                                   |
|                | King Reserve 00014                                 |                                            |                                                                   |
| (+) Kapta      |                                                    |                                            |                                                                   |
|                | 0                                                  |                                            |                                                                   |

- 5. Далее заполняются следующие поля.
  - Сумма- сумма платежа;
  - Код назначения платежа выбор из справочника;
  - *Назначение платежа* указать полную информацию о цели платежа, №договора, дата и др;
- 6. Также обязательными для заполнения является «Уведомить о платеже». Необходимо ввести email адрес и телефон для информирования об обработке платежа. Первый раз вводится вручную, при последующих платежах информациях сохраняется.
- 7. Для повторяющего платежа необходимо указать галочку «Добавить платеж в шаблон», ниже автоматически заполняется поле «Имя шаблона» по наименованию получателя денежных средств;
- 8. Подписать и отправить.
- 9. После подписания и отправки «Счета в сумах» → «В бюджетный доход», на мобильный телефон исполнителя приходит код подтверждения, который необходимо ввести.
- 10. Вводим код и подписываем.

| Сумма                     |                            | 0.00 UZS |   |
|---------------------------|----------------------------|----------|---|
| Код назначения<br>платежа |                            | :≡ ⑦     |   |
| Назначение плат           | ежа                        |          | 0 |
| Уведомить о пла           | етаіі<br>У Добавить платеж | телефон  |   |
| Имя шаблона               | 1                          | 1        |   |

11. После совершения указанных действий отображается сообщение «Документ доступен к просмотру на странице «Счета в сумах» в разделе «Платежи» > «В обработке».

|                | 0                                                                                                    |         |   |             |
|----------------|----------------------------------------------------------------------------------------------------|---------|---|-------------|
| ANORBANK       | Создать Викулов fast: Для ланказ Q МЧЖ м<br>Nizomutdinova                                                    | Dilorom | Ģ | <b>\$</b> { |
| Счета в сумах  |                                                                                                    |         |   |             |
| Валютные счета | собственные средства () ··· поступлений за икинь списаний за икинь<br>21 900 546.95 UZS +0.00 UZS -0.00 UZS  |         |   |             |
| Мои документы  |                                                                                                    |         |   |             |
| Сервисы        | Оплатить Выписка Реквизиты                                                                                   |         |   |             |
| Контрагенты    | Платежи События                                                                                              |         |   |             |
| вэд            | Выполненные Черновики На подпись В обработке Отклоненные                                                     |         |   |             |
|                | Direct to penginity Q                                                                                        |         |   |             |
|                | 202066000900 1002220000.<br>10.12.2020 МЧОК "Буласт"<br>00039 23204 хисобварасн оркали бошка туловлар        |         |   | -1.0        |
|                | 202088000900 <b>//922790235</b><br>04.12.2020 МЧЖ "Бударов"<br>00039.23204 кисобавраги оркали бешка туловлар |         |   | -150.0      |
|                | 20206000900 терехоло<br>03.12.2020 МЧЭК Терехоло<br>00039.23204 хнісобеараги орхали бошка тупоелар           |         |   | -100.0      |